## HARVARD CLUB OF SARASOTA

## TOPIC: ADDING Harvard Club of Sarasota Events to your "normal" (personal) Gmail (Google) calendar :

In your gmail inbox (usually <u>yourname@gmail.com</u>), locate the icon that looks like 9 stacked boxes on the top right hand side that leads you to other gmail applications. I have circled that icon with a red oval in the picture below:

| UNIVERSITY<br>Club of Sarasota<br>Administration                                                                                                    |                | - Q III Caler ar@harvards                                                                                                    | arasota.org 👻 |
|----------------------------------------------------------------------------------------------------|----------------|----------------------------------------------------------------------------------------------------|---------------|
| Mail -                                                                                                    | G More -       |                                                                                                    | ±             |
| COMPOSE                                                                                                    | 🗌 📩 Gmail Team | Tips for using your new inbox - Hi Harvard Welcome to your Gmail inbox Save everything With up to 30GB of space, you'll never     | 6:24 am       |
| Inbox (3)                                                                                                    | 🗌 📩 Gmail Team | The best of Gmail, wherever you are - Hi Harvard Get the official Gmail app The best features of Gmail are only available on your | 6:24 am       |
| Starred<br>Sent Mail                                                                                                    | 🗌 📩 Gmail Team | How to use Gmail with Google Apps - Hi Harvard Work smarter with Gmail and Google Apps Manage Calendar meetings Google (          | 6:24 am       |
| COMPANY AND A DESCRIPTION OF A DESCRIPTION OF A DESCRIPTI |                |                                                                                                    |               |

Click the 9 box icon, and it will show you many Gmail applications, including the Calendar.

Click the calendar icon and it will bring up your Google Calendar application:

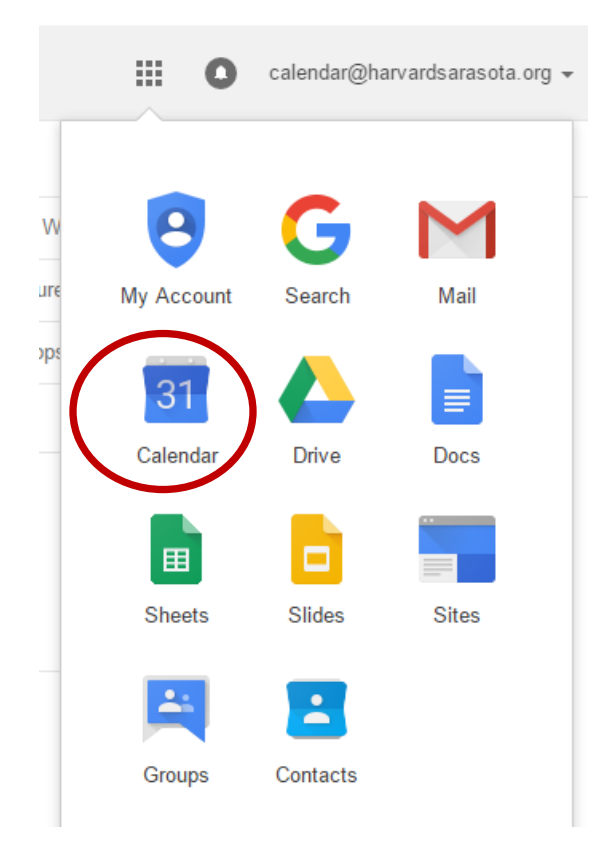

Then, look down the left hand side of your Calendar page, until you see "Other calendars":

|          | 1913 (<br>1913 |              | HA          | AR<br>JNIN<br>JUD of<br>Admi | VERS<br>f Sara | AR<br>SITY<br>asota<br>ation | D            | Search | Calendar |        |              |
|----------|----------------|--------------|-------------|------------------------------|----------------|------------------------------|--------------|--------|----------|--------|--------------|
|          | Ca             | ale          | nd          | ar                           |                |                              |              | Today  | < >      | Sep 13 | 9 – 19, 2015 |
| <b>.</b> | C<br>Sep       | REA          | TE          | 20                           | 15             | <                            | >            | GMT-04 | Sun 9/13 |        | Mon 9/14     |
|          | S<br>30<br>6   | M<br>31<br>7 | T<br>1<br>8 | W<br>2<br>9                  | T<br>3<br>10   | F<br>4<br>11                 | S<br>5<br>12 | 8am    |          |        |              |
|          | 13<br>20       | 14<br>21     | 15<br>22    | 16<br>23                     | 17<br>24       | 18<br>25                     | 19<br>26     | 9am    |          |        |              |
|          | 27<br>4        | 28<br>5      | 29<br>6     | 30<br>7                      | 1<br>8         | 2<br>9                       | 3<br>10      | 10am   |          |        |              |
| F        | Му             | cale         | end         | ars                          |                |                              | Ŧ            | 11am   |          |        |              |
| •        | Oth            | er c         | ale         | ndaı                         | rs             |                              | •            | 12pm   |          |        |              |

Click the down arrow to the right of "Other calendars". It will bring up a menu choice:

(

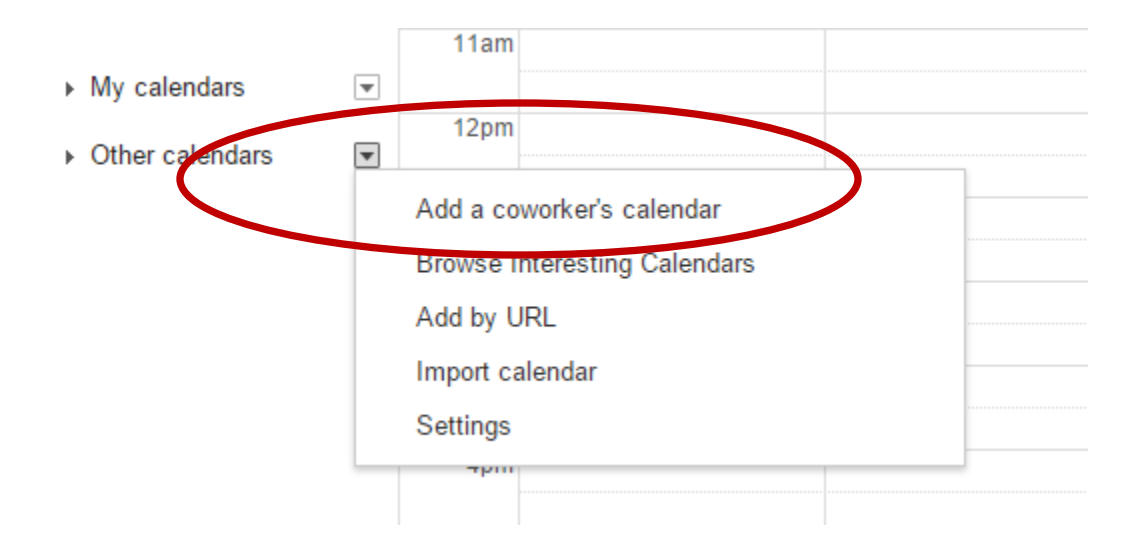

Click "Add a co-worker's calendar":

| Add a coworke  | 's calendar                                                                                                    | ×                                                                                                    |
|----------------|----------------------------------------------------------------------------------------------------|----------------------------------------------------------------------------------------------------|
| Contact Email: | Enter the email address of anothe<br>calendar. Not all of your contacts w<br>information that is shared with you<br>create a Google Calendar account | Add<br>er person to view their<br>will have calendar<br>u, but you can invite them to<br>the or share their calendar with |
|                | you.                                                                                                    | n, or share then calendar with                                                                                            |

In that Contact Email box, type in the words: "<u>calendar@harvardsarasota.org</u>" and then hit the "Add" button.

Once you do that, all current events on the Harvard Club of Sarasota Calendar of Events will populate into your main Calendar.

As any updates are made or events added to the main Harvard Club of Sarasota Calendar of Events, they will automatically be populated in your Google Calendar.